## 履修取消の手順方法~スマホ版~

①履修取消(春学期)を選択します。

| 法政大学<br>HOSEI University                                                                         | ログアウト                |          |                           |               |                            |              |               |             |                |               |
|--------------------------------------------------------------------------------------------------|----------------------|----------|---------------------------|---------------|----------------------------|--------------|---------------|-------------|----------------|---------------|
| 学生メニュー                                                                                           |                      |          |                           |               |                            |              |               |             |                |               |
| お知らせ                                                                                             |                      |          |                           |               |                            |              |               |             |                |               |
| 各種お知らせ                                                                                           | Ø                    |          |                           |               |                            |              |               |             |                |               |
| メール配信設定画面                                                                                        | Ø                    |          |                           |               |                            |              |               |             |                |               |
| 履修                                                                                               |                      |          |                           |               |                            |              |               |             |                |               |
| 履修申請(春学期)                                                                                        | Θ                    |          |                           |               |                            |              |               |             |                |               |
| 履修申請(秋学期)                                                                                        | Ø                    |          |                           |               |                            |              |               |             |                |               |
| 履修取消(春学期)                                                                                        | Ø                    | (        | 〕申請状況画面で選択中の              | の科目           | をタッ                        | ゚ヮ゚゚す        | -ସନ           | _, 匪        | 面              |               |
| 履修取消(秋学期)                                                                                        | Ø                    | -        | 下部に履修申請していた科              | 目の            | 詳細情                        | 青報           | が表            | 示さ          | れ              |               |
| 授業時間割                                                                                            |                      | Г        | 取消レボタンをタップすると             | 履修            | 取消研                        | <b>筆認</b> 正  | 町面            | がま          | Ę              |               |
| 授業・時間割照会                                                                                         | Θ                    | Ŧ        | 長されます.                    | 100100        | 1001110                    |              |               | 10 1        | •              |               |
| 授業・時間割照会(集中)                                                                                     | Ø                    | (        | の宿修取消画面下部の「選              | おけ            | ミタンオ                       | ⊧⊞⁻          | ᠵᡒ            | <u>х</u>    | ٦              |               |
| 授業・時間割照会(定期試験)                                                                                   | O                    |          |                           | シンコン          | ・ノノで                       | ╴╷┬<br>┲╺╧с  | + 50          | っこ<br>士才    | -<br>-         |               |
| ※「抽選授業履修申請」, 「成績通知器                                                                              | 書印刷」(まPC版か           |          |                           | 」<br>して<br>して | 窓から<br>チャマ                 | さわい<br>- ナ っ | C16           | まり          | ्<br>मन        |               |
| ウロー和用くたさい。<br><u>PC版を表示</u> / <u>全学休</u> 編                                                       | 蓋情報                  |          | シ中請扒沈画面で甲請」               | トダン           | ድተዋ ቦ                      | \$96         | مرح           | <u>-</u> C1 | ЯΧ             |               |
|                                                                                                  |                      |          |                           |               |                            |              |               |             |                |               |
| 2-1 取消科目                                                                                         | 目を申請しま               | đ.       |                           |               |                            |              |               |             |                |               |
| 2017 年度 春学期                                                                                      | 履修申請状況               | ĺ        | 法政大学                      | 1             |                            |              |               |             |                |               |
| 履修中 取消科目<br>取消予定 復活予定                                                                            | 履修済                  |          |                           |               |                            |              |               |             |                |               |
| 月 火 水                                                                                            | 木 金 土                |          | 履修取消確認画面                  |               |                            |              |               |             |                |               |
| 1                                                                                                | 概說刑事法 Engli<br>sh1I  |          | <b>履修期</b><br>春学期授業       |               |                            |              |               |             |                |               |
| 2 法学入門演 Engli<br>留 sh2I                                                                          | 情報処理満<br>留 I         |          | 曜時                        |               |                            |              |               |             |                |               |
| 3 憲法 I 入門化学A ド                                                                                   | イツ語1 I               |          | 土曜4時限(春学期授業)              |               |                            |              |               |             |                |               |
| 4                                                                                                | 約法I法学入門数育原理          |          | 料目コード<br>Z2A50            |               |                            |              |               |             |                |               |
| 5 I <sup>14 9 III 2</sup> 经济学 I                                                                  |                      |          | <b>科目名称</b><br>教育原理       |               |                            |              |               |             |                |               |
| 6                                                                                                |                      | $\cup$   | 要件グループ名称<br>教職専門科目(卒業単位外) |               |                            |              |               |             |                |               |
|                                                                                                  |                      |          | 代表教員氏名                    |               |                            |              |               |             |                |               |
| C6008 教育原理<br>2017 年度 春学期授業 土曜4時限                                                                |                      |          | 法收 職員<br>相当教員             |               |                            |              |               |             |                |               |
| 履修状態: 履修中<br>代表教員氏名: 法政 職員<br>キャンパフ・ホケ谷                                                          |                      |          | 法政職員                      |               |                            |              |               |             |                |               |
| 科目単位数: 2.0単位<br>授業分類: 市ヶ谷                                                                        |                      | 3        | 教室<br>F301                |               |                            |              |               |             |                |               |
| 按業管理部署: キャリアデザイン学部                                                                               | 王催教職・資格 取消           | $\vdash$ | 科目単位数<br>2.0単位            |               |                            |              |               |             |                |               |
|                                                                                                  |                      |          | 授業分類<br>市ケ谷               |               |                            |              |               |             |                |               |
|                                                                                                  |                      | -        | 授業管理部署                    |               |                            |              |               |             |                |               |
| 中請                                                                                               | 11 Webシラバス           | (4)      | キャリアテサイン子部王催教職・員格         |               | 中語<br>2                    | 017 年度       | き 春学目         | 月履修日        | 」 Webジ<br>目詰状況 | -<br>-<br>-   |
| 2017 年度 春学                                                                                       | 期 履修申請状況             |          | 市步谷                       |               |                            | 履修中          | 取消料           |             | 國修濟            | -             |
| 履修中         取消           取消予定         復活                                                         | 科目 <b>履</b> 修済<br>予定 | _        | 隔週授業区分                    |               | 月                          | 火            | 水             | 木           | 金              | ±             |
| 月火水                                                                                              | 木 金 土                |          | GFAi¥āT<br>除外する           |               | 1                          |              |               |             | 統戦刑事法          | Engli<br>sh1I |
| 1                                                                                                | 概說刑事法<br>Sh1[        | -        | 前学期内のGPA                  |               | 2                          | 法学入門演<br>留   | Engli<br>sh2I |             | 情報処理演<br>留I    |               |
| 2 (法于人口)通 Engli<br>智 sh2[                                                                        | S I<br>B HUGUER      |          | 前年度内のGPA                  |               | 3                          | 憲法 I         | 入門化学A         | ドイツ語1 Ι     | (              |               |
| 3 憲法 I 入門化学A                                                                                     | ドイツ語11               |          | 乘恒心GPA                    | L             | 4                          |              | #184          | elinit r    |                | <u>教育</u> 原理  |
| 4<br>芸術A                                                                                         | 契約法 1 法学入門 教育原理      | J        | 選択                        |               | 5 <mark>ドイツ語 2</mark><br>I |              | 経済学 I         |             |                |               |
| 5<br>1<br>2<br>1<br>2<br>1<br>2<br>1<br>2<br>1<br>2<br>1<br>2<br>1<br>2<br>1<br>2<br>1<br>2<br>1 |                      |          | -TTX                      |               | 6                          |              |               |             |                |               |
|                                                                                                  |                      | -        | PC版を表示 / 全学休識情報           |               | 7                          |              |               |             |                |               |
|                                                                                                  |                      |          |                           |               |                            |              |               |             |                |               |

④履修科目の取り消しを行った場合,取り消しの申請を行う必要があります。画面上の「申請」ボタンを押し、申請内容を履修登録に反映させてください。(このボタンを押すことにより、科目の取り消しが履修登録内容に反映されます。)

履修取消申請状況画面で取消科目の復活を選択すると、履修取消していた科目の復活が できます。

なお,取消科目の復活を行った場合,復活の申請を行う必要があります。画面上の「申請」

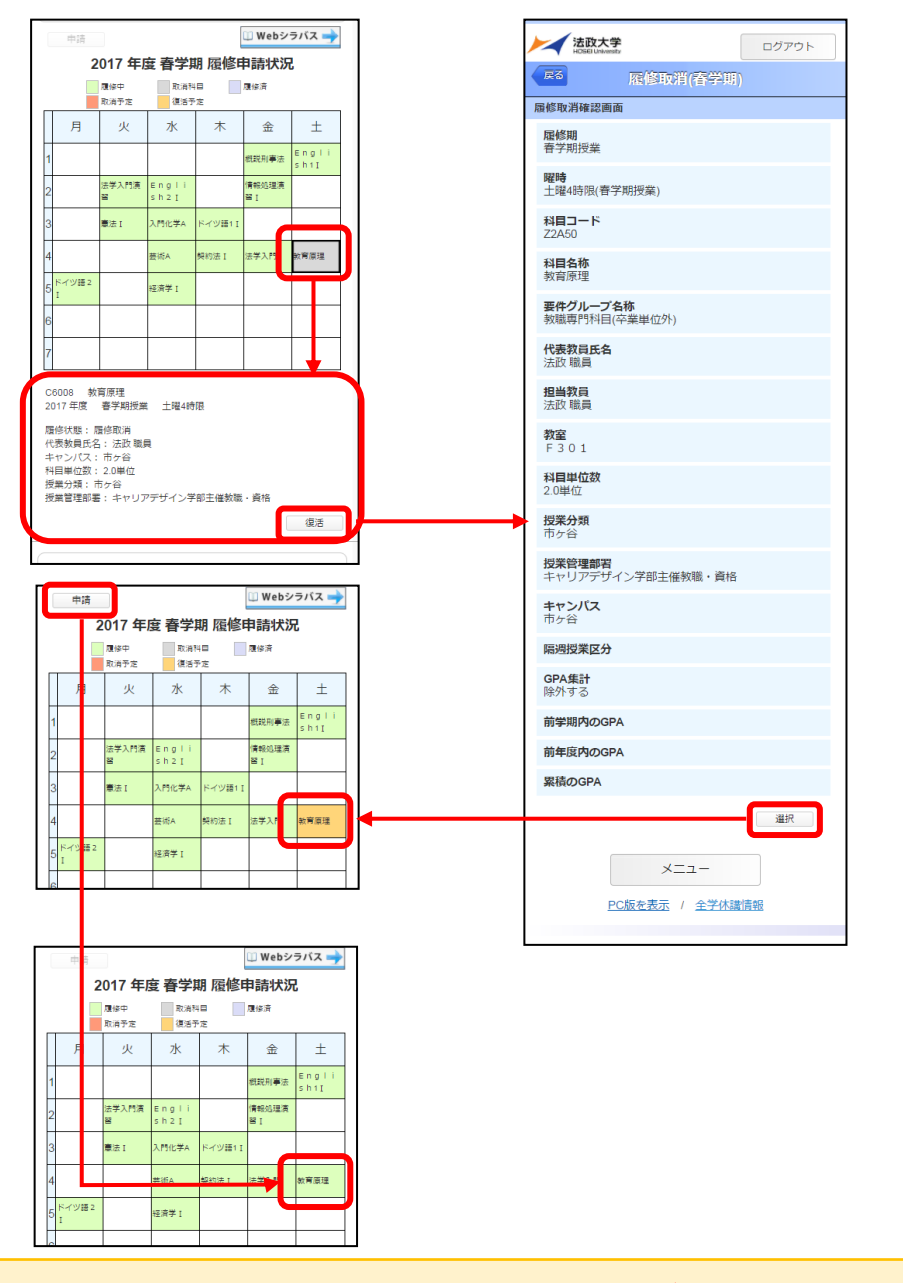

取消科目の復活を行った場合,復活の申請を行う必要があります。画面上の「申請」ボタン を押し,申請内容を履修登録に反映させてください。(このボタンを押すことにより,取消科 目の復活が履修登録内容に反映されます。)